## SP108E WIFI LED Controller Operating Instructions

# 1. Features:

1. Long distance APP remote control via WIFI;

- 2. Support routing mode(AP) and LAN connection mode(STA);
- 3. Support almost every kind of one-wire or two-wires LED driver IC ;
- 4. Brightness adjustable, With 180 kinds of patterns and 8 kinds of color adjustable patterns;
- 5. Creatively using from-image-to-effect method for user to DIY any effect;
- 6. Support setting pixel number and segments number, able to control up to 2048 pixels;
- 5. DC5V~24V wide range working voltage, reverse power supply input protection;
- 6. User setting saving;

### 2. App control:

Both IOS version and Android OS version are available. (hardware should support WIFI)

•Requires IOS version 10.0 or later;

•Requires Android OS version 4.4 or later;

•Search"LedShop"in App Store or Google pay or scan this QR code to download and install the App:

#### 3. Specifications:

Working temperature : -20°C~60°C;

Working Voltage : DC5V~24V;

Working Current : 20mA~130mA;

Remote distance : 30 Meters;

Product size : 85mm\*45mm\*22mm;

 $Product\ weight: 40g\ ;$ 

Certificates : CE, RoHS;

### 4. Working Mode and Connecting:

•AP(Access Point) mode: Controller and Phone connect directly, controller works as an access point.

- Connect steps: 1. When the device is not connected to any WIFI network, power on the controller and wait for 20s
  - and then controller will switch into AP mode ;
  - In the WIFI setting page, find and connect the controller(named like SP108E\_xxx, the default pin code is 12345678),
    Open the LED Shop App , then the controller will be showed on the device list;
- •STA(Station) mode: Controller and phone are in one same WIFI network, in this network, users can operate the controller smoothly. Connect steps: 1.When the device is not connected to any WIFI network, power on the controller,
  - controller will be remain in Wait-For-Connet mode for 20 seconds;
  - 2. Make sure that your phone is connected to a WIFI network, Open LED Shop APP, pressing the **Add Device** button, input the WIFI pin code, then press the **OK** to confirm and wait for the configure processing finish;
  - 3. When controller successfully enter the WIFI network, it will be showed on the device list;
  - 4. User can select the controller and remove it out of the network by pressing the **Remove Device** button, then the controller will switch into AP mode.

## 5. Wire Connection:

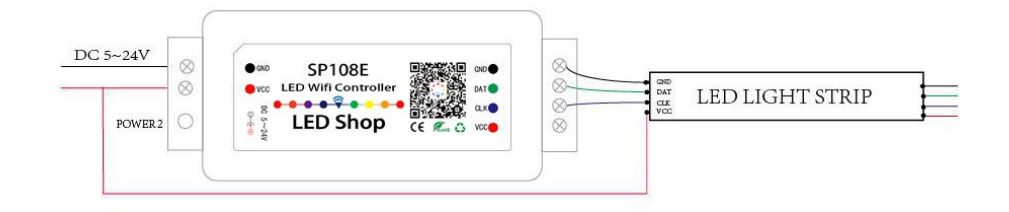

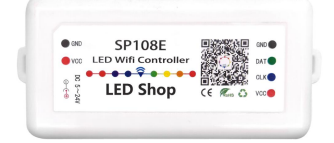

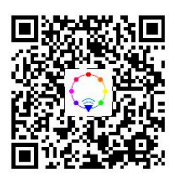